## How do I find my pay grade and job title?

-Log in to Employee Self Service https://selfservice.lisd.net/mss/login.aspx

(Using the menu on the right side of the screen)
-Click on "employee self-service"
-Click on "Pay/Tax Information"
-Click on "Paycheck Simulator"
Under "Pay Details" "Job" you will find
Job title and a (4 digit job code number)
Digit one Job Family
Digit Two Pay Grade
Note: Teachers/Nurses/Librarians use only Digit one "Job Family (1-TC). They are all in the same pay grade so the second digit is not applicable.

## **Examples:**

(Job Title(Job Code)SEC READNG/LANGUAG ART1580First Digit Job Family: look on the Pay Schedule for Job Family 1-TCSecond Digit: Does not apply to the Teacher pay scheduleNew Hire (first year to work in LISD) Use the "Teacher New Hire Placement" schedule.

Job Title(Job Code)SECY SCHOOL HS2630First digit Job Family: look on the Pay Schedule for Job Family 2-AS Administrative SupportSecond Digit: Pay Grade: look at pay grade 26

(All Job Titles are listed as the official job title of record. Departments may be using a more specific title for certain positions)

## **Employment Verification Letters**

By the end of October you will receive and employment verification letter to your LISD email. This will have you job title, pay grade, salary and other employment information.